## Web 端采购计划界面如何设置自动询价(文档)

用户登录互海通 Web 端,在"采购管理-采购计划"界面(步骤 1),点击"自动询价设置" 进入设置自动询价的界面(步骤 2),通过筛选可快速查找目标(步骤 3),找到目标自动 询价(启用状态)后,分别点击右侧操作键,可进行编辑、删除或禁用的操作(步骤 4), 点击"禁用"键可设置该条自动询价为禁用状态,想要重新使用时点击"启用"即可。

| ⑤ 互海科<br>SCEAR LINE   | <b>技</b> ⊙ 53 | 向科技                     |                                             | 工作台 (3245)        | 船舶AIS资讯                     | 帮助                        |          |             |            | Û0 e          | Connie  |
|-----------------------|---------------|-------------------------|---------------------------------------------|-------------------|-----------------------------|---------------------------|----------|-------------|------------|---------------|---------|
| 全部菜单 ⇄                |               | 备件 物料 油料                |                                             |                   |                             |                           |          |             |            |               |         |
| 19 公告管理               |               |                         | III OFM                                     |                   |                             |                           |          |             |            | ****          | 0 == 0  |
| <b>步</b> 船舶推进         | · · ·         |                         | and the second of the second                | 0.990 m           | 07                          | -                         |          |             |            | ×427          |         |
| <u>总</u> 船员管理         |               | 10+145% 10+<br>波许后油泵带两板 | 27 M/H                                      | epongaga • eponga | +1.1 * HPM18-8              | 80mm<br>市計・5 (注           | MIDIER * | 17.834612 * | 甲頭日胡       | 州湖中市          | 电同中风水照相 |
| 品员费用                  |               | 调速器 ① 🔮 6156            | 0080107 部件/位置号:供由原即分_1                      | 五海7号 轮机器          | 申请供船:2021-04-19;            | 防州 未至:5件 库存:0件            | 正常       | 季度采购        | 2021-03-19 | P2103190001_1 | 取消采购    |
| A 招聘管理                | ⇒ 2,          | 点击进                     | 入设置目动                                       | 间价的界              | 早日<br>9清供船:2021-04-19;      | 审批: 5 件<br>东到:5件 库存:0件    | 正常       | 季度采购        | 2021-03-19 | P2103190001_2 | 取消采购    |
| ┇ 组护保养                | >             | 机体结合组 🛈 🛃 722-1         | 02-000 设备:柴油机-2135Ca<br>部件/位置号:机体结合组_0      | 五府7号 轮机部          | 申购数量:2件<br>申请供船:2021-04-15; | 审批: 2 件<br>未到:7件 席存:0件    | 正常       | 维修采购        | 2021-03-15 | P2103150001_1 | 取消采购    |
| ₿ 维修管理                | · -           | 局环 ① 🛃 761-1            | 02-015a 贸易:奈油机 - 2135Ca<br>部件 / 位置号:机体结合组_5 | 五月7号 轮机部          | 中购数量:2件<br>申请供船:2021-04-15; | 审批: 2 件<br>病岛 未到:7件 库存:0件 | 正常       | 维修采购        | 2021-03-15 | P2103150001_3 | 取消采购    |
| 命 库存管理                | 2 6           | 2                       |                                             |                   |                             |                           |          |             |            |               |         |
| ↓ 采购管理                |               | #)                      |                                             |                   |                             |                           |          |             |            |               | 共4条     |
| 采购中请                  |               |                         |                                             |                   |                             |                           |          |             |            |               |         |
| 采购时接                  |               | 1 休                     | 次占击进入                                       | 到采购               | 十划界面                        |                           |          |             |            |               |         |
| 物资验收                  |               |                         |                                             |                   |                             |                           |          |             |            |               |         |
| 脱拍自购                  |               |                         |                                             |                   |                             |                           |          |             |            |               |         |
| #IBITU                |               |                         |                                             |                   |                             |                           |          |             |            |               |         |
| 201011012             |               |                         |                                             |                   |                             |                           |          |             |            |               |         |
| 供应商评价                 |               |                         |                                             |                   |                             |                           |          |             |            |               |         |
|                       |               |                         |                                             |                   |                             |                           |          |             |            |               |         |
| ←自动询信                 | 介设置           |                         |                                             |                   |                             |                           |          |             |            |               |         |
| 5、点                   | 击可新           | 增自动询价                   | 设置                                          |                   |                             |                           |          |             |            |               |         |
| +新譜・                  |               |                         | 3、通过筛进                                      | 栏可快速              | 查找目标                        |                           |          |             |            |               | 重置日     |
|                       | 物晶类型 👻        | 名称                      | 适用船舶 ▼                                      | 询价人/              | 职位                          | 询价模式 ▼                    | 而种 ▼     | 状态,         |            | 操作            |         |
| 1                     | 物料            | 物料自动询1                  | 阿来2号                                        | 王勇 / 3            | 采购经理                        | 普通询价                      | CNY      | 启用          |            | 编辑 删除 禁       | 用       |
| 2                     | 备件            | 东海号自动询价                 | 东海号                                         | 王勇 / 3            | 民购经理                        | 普通询价                      | CNY      | 启用          |            | 編輯 删除 募       |         |
| 3                     | 备件            | 互海一号自动询价                | 互海一号                                        | Henry /           | 采购经理                        | 普通询价                      | CNY      | 启用          |            | 编辑 删除 禁       | Æ       |
|                       |               |                         |                                             |                   |                             |                           |          |             |            |               |         |
|                       |               |                         |                                             |                   |                             |                           |          |             |            |               |         |
|                       |               |                         |                                             |                   | 4                           |                           |          |             | 00100      |               |         |
|                       |               |                         |                                             |                   | 4,                          | 万别只击                      | 可进行      | <b>姍</b> 頖、 | が示         | 和宗用           | 山川架/F。  |
| 点击"禁用"键,可设置该条目动询价为禁用。 |               |                         |                                             |                   |                             |                           |          |             |            |               |         |
| 大态,想要重新使用时点击"启用"即可。   |               |                         |                                             |                   |                             |                           |          |             |            |               |         |
|                       |               |                         |                                             |                   |                             |                           |          |             |            |               |         |
|                       |               |                         |                                             |                   |                             |                           |          |             |            |               |         |
|                       |               |                         |                                             |                   |                             |                           |          |             |            |               |         |

点击新增,在下列表中选择物资类型 (步骤 5,以备件自动询价设置为例),跳出右侧 界面, 勾选适用船舶、询价模式、询价币种, 填写名称、自动询价截止报价日期、询价人 信息等(带\*为必填项),最后点击保存(步骤 6)。

| ⑤ 互海科<br>octum Link |    |             |                                                      | 工作台(3557) 船舶       | 备件自动                                                                                      | 向价设置①                                                |
|---------------------|----|-------------|------------------------------------------------------|--------------------|-------------------------------------------------------------------------------------------|------------------------------------------------------|
| 全部菜单 🕤              |    | ← 自动询价设置    | ĩ                                                    |                    | 名称                                                                                        |                                                      |
| 部 公告管理              | •  | + 609       |                                                      |                    | 运用船船 ✔ 全选                                                                                 |                                                      |
| ◆ 船舶管理              |    | 5-11        |                                                      |                    | 李青云观试版组 × 新增一级级观试 × 百角7号 × 激试权限 × 测试和                                                     | 1号 ×   阿来2号 ×   阿来1号 ×   新試驗語202012 ×   新試驗語202011 × |
| <u>0</u> 船员管理       |    | 物料          |                                                      |                    | 五海93号 × 五海101 × 五海100 × 五海8号 × 五海3号 × 五海9号     南海号 × 三海94号 × お海97号 × 7650015世歌沈紹 × 台湾省号 × | × 互海10号 × 互海11号 × 互海二号 × 名称相対級长船 ×                   |
| 1 給员费用              |    | 油料          | 物料自动询1                                               | 阿来 <del>2号</del> 王 |                                                                                           | а<br>                                                |
| Q. 招聘新建             |    | 2           |                                                      |                    | 自动海价裁止报价时间(自单据创建时间起后础X天)<br>正常(天)                                                         | 案急/非常案急 (天)                                          |
| <b>7</b> #1867#     |    | <b>点</b> 击新 | " <sup>1</sup> 代 一 代 一 代 一 代 一 代 一 代 一 代 一 代 一 代 一 代 | 中选择物资类型            | 7                                                                                         | 3                                                    |
| ₽ 维修被理              | (以 |             |                                                      |                    | <ul> <li>新田田(1)</li> <li>新田田(1)</li> <li>1205:040</li> </ul>                              |                                                      |
| 命 库存管理              |    |             |                                                      |                    | 海价币种                                                                                      |                                                      |
| anese a             |    |             |                                                      |                    | CNY USD EUR                                                                               |                                                      |
|                     |    |             |                                                      |                    | 海价人姓名*                                                                                    | 询价人职务*                                               |
| 米均中语                |    |             |                                                      |                    | Connie                                                                                    |                                                      |
| 来跑对接                |    |             |                                                      |                    | 沟价人邮箱*                                                                                    | 询价人电话*                                               |
| 物资验收                |    |             |                                                      |                    |                                                                                           | 17766000707                                          |
| 船舶自购                |    |             |                                                      |                    | 询价公司*                                                                                     |                                                      |
| 采购计划                |    |             |                                                      |                    | 上海互海信息科技有限公司                                                                              |                                                      |
| 词价普理                |    |             |                                                      |                    | 6. 勾诜话用船舶。 询价                                                                             | 模式。询价币种。                                             |
| 采掘订单                |    |             |                                                      |                    | 植空夕称 白动海伦带山                                                                               |                                                      |
| 供应商评价               |    |             |                                                      |                    |                                                                                           |                                                      |
| 年度後後初               |    |             |                                                      |                    | 信息寺(带*为必填坝)                                                                               | , 最后点击保仔                                             |